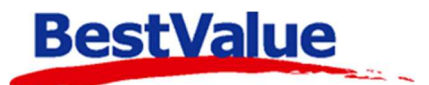

# Brukermanual til å ha ved kassa

#### Logge på:

For å logge på trykk operator (eller start), velg brukerknappen din i avlogget og tast in brukerkoden din. Brukerknappen din flyttes da fra avlogget til pålogget. Før du starter et salg må du åpne en bong ved å trykke trykk operator (eller start) og brukerknappen din.

#### Salg av gavekort:

Åpne en bong, klikk på produktknappen **«Gavekort»** (den kan se annerledes ut og hete noe annet på deres system). Et vindu åpnes hvor du taster inn beløpet kunden ønsker at gavekortet

skal ha. Trykk «ENTER». Ta deretter betalt med kort eller kontant ved å trykke

På produktlinjen under beskrivelse står det et Nr. Dette er gavekort nummeret å må skrives ned for kunden. Dette trengs når en skal betale med gavekort. Nr:22 Gavekort valgfri (1.00 x 500.00) 500.00

## Ved innløsing av gavekort eller tilgodelapper:

Hvis gavekortet dekker mengden å betale trykk og eventuelt restbeløp på gavekortet kommer ut på kvitteringen som kunden skal ha.

Hvis gavekortet ikke dekker beløpet å betale kan kunden betale resten med kontant eller kort på vanlig måte.

# Betale med flere bankkort:

Hvis en kunde ønsker å fordele betaling på flere kort og litt kontant, eller en gruppe ønsker å dele regningen mellom seg kan man enkelt ordne dette i HIP ved å gjøre følgende: Legg til varer på bongen og trykk på fulgt av fler... ved siden av **Bank** i betalingsmiddel. Hvis kunden ønsker å splitte beløpet i 3 andeler (2 bankkort og litt kontant) trykker vi på **3** + Like andeler med like beløp i det sorte vinduet. Hvis kunden ønsker like andeler fullfører du betalingen ved å trykke start betaling . Ønsker kunden f.eks. å fordele betalingen slik: 300,- kontant, 400,- på et bankkort og resten på et annet bankkort taster du inn 300 + Kontant ved linje 1. Tast inn 400 + Betalingskort på linje 2. Totalbeløpet vårt er 1293,- så vi har 162,- igjen som restbeløp i den grønne

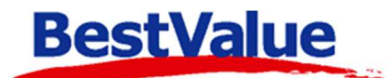

boksen. Huk av i boksen på linje 3 og trykk på betalingen.

. Trykk så på start betaling for a

📃 for å fullføre

## Betale med både kort og kontant:

Hvis kunden ønsker å betale både med kort og kontant: kunden sier "jeg ønsker å betale 200 i

kontant og resten på kort" trykk fulgt av ed siden av **Kontant** i betalingsmiddel,

tast inn kontant beløpet og trykk enter. Beløpet er nå fordelt på **Kontant** og **Bank**. Trykk og resten går til banken. Hvis kunden sier "jeg ønsker å betale 200,- med kort og resten i kontant" trykk på Endre... ved siden av **Bank** i betalingsmiddel og tast inn bankbeløpet og trykk enter. Beløpet er nå

fordelt på **Kontant** og **Bank**. Ta imot kontant og trykk

# Parker og hent en bong:

Hvis du holder på med et salg og kunden bestemmer seg for at de trenger noe annet kan du trykke

på Parker kjøp. Da kan du bemanne en annen kunde. Når du er klar for å fullføre salget til den første kunden trykker du på Hent kjøp og Hent ved tilsvarende bong.

# Kreditere feilslag:

Har du ved uhell solgt et produkt kunden ikke ville ha, eller de ønsker å returnere en vare skal det

foretas en kreditering. Legg inn produktet og trykk <sup>CR</sup> fulgt av <sup>men</sup> på tastaturet. Da blir varelinjen satt i minus. **Gjenta dette for hvert produkt som skal bli kreditert.** Skal kunden bytte til en ny vare legger du varen til på vanlig måte og evt. prisdifferanse sees i totalen.

Skal kunden ha tilgodelapp trykk (den kan se annerledes ut og hete noe annet på deres system). En melding om at du nå utsteder en tilgodelapp, velg **«JA»** for å fortsette. Trykk

og så trykk for å printer ut 2 kvitteringer, en som kunden får beholde og en som kunden må signere for å verifisere krediteringen som du beholder.

# Slette uoppgjorte bonger på parkeringslisten:

Gå inn på parkerings listen Ligger det bonger med beløp som skal slettes der, trykk Hent og bongen åpnes. Klikk deretter på sletter og ENTER. Gjenta dette for hver varelinje. Når bongen er tom trykk på som vil slette den. Hvis det er flere uoppgjorte bonger, gjentar du prosedyren.

#### Support

E-post: kundesenter@bestvalue.no

Sentralbord: 47 92 92 09 (support man-fre 08-16)

Support utenom kontortid: 47 92 92 09 (16-22)